## Angola

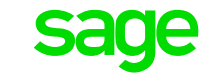

How to remove the employee contribution of 3% from the INSS method of calculation

## 1. From the Main Menu:

- Click on Payroll, Definitions, Methods of Calculation
- Click on Change
  - Select the Deduction line for INSS
  - Select the applicable method of calculation
- 2. Click on the line where the method of calculation starts in the left-hand side column for Employee Deduction: (See example below)

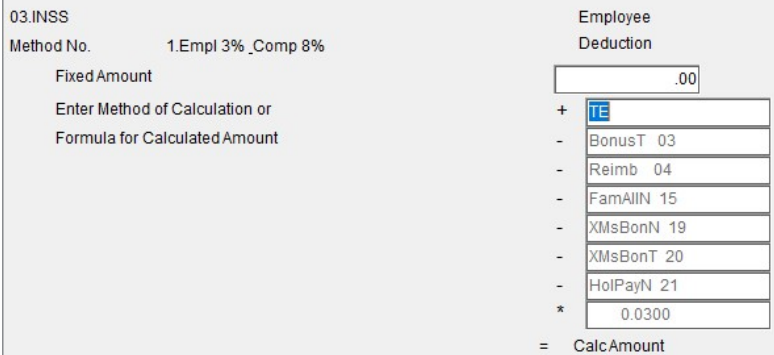

## 3. Click on Delete on your keyboard and press Enter

4. The formula for Employee Deduction will be removed

| 03.INSS      |                       | Employee     |
|--------------|-----------------------|--------------|
| Method No.   | 1.Empl 3% _Comp 8%    | Deduction    |
| Fixed Amount |                       | .00          |
| Enter Met    | hod of Calculation or |              |
| Formula f    | or Calculated Amount  |              |
|              |                       |              |
|              |                       |              |
|              |                       |              |
|              |                       |              |
|              |                       |              |
|              |                       |              |
|              |                       | = CalcAmount |

- 5. The Company Contribution should **not be** removed from the method of calculation The 8% company contribution for April, May and June should be recorded and 6. paid in 6 monthly instalments, from July to December 2020.
- 7. Please send an email to support.hrandpayroll@sage.com, if you need any further assistance.

Sage200c VIP - Support Templates

Page 1 of 1